# 

## **eBick Pro 280 – PCC Configuration**

## **C.C.C.S.C.** BMS Display

| M1 EMS | EMS<br>Alarmas                                       | Estado de la Batería<br>Corriente Total 0.0 A 🗲<br>Tensión de Bus 147.5 V 🖛 SoF                                                                             |  |
|--------|------------------------------------------------------|----------------------------------------------------------------------------------------------------|--|
|        | Reset Historial                                      | Soc     97 %       SoF     Total de Celda     Vcell     Tcell       SoF     mín     3234 mV     18.3 °C       SoH     100 %     máx     3334 mV     19.9 °C |  |
|        | Conexion Prog. Terminada Desconexión Prog. Terminada | MEC Vcell Tcell   Seleccionado mín 3234 mV 19.1 °C   MEC1 ▼                                                                                                 |  |

| EMS | EM                     | S       | Estado de la Bat<br>Corriente Total | ería<br>0.0 A |              |          |                  |                  |  |
|-----|------------------------|---------|-------------------------------------|---------------|--------------|----------|------------------|------------------|--|
| M1  | Alarmas                | C Acced | der - EMSguiA                       | \pp           | ? >          |          | GQ               | SO               |  |
|     |                        |         | Usuario admin                       |               |              |          | Vcell            | Tcell            |  |
|     | Reset                  | ୯.୧.୯.୦ | SO Contrase                         | es            |              | ┥┝       | 3234 mV          | 18.3 °C          |  |
|     | 😑 Conexión Prog. Terr  |         |                                     | Aceptar       | Cancelar     |          | 3334 mV          | 19.8 °C          |  |
|     | 🕒 Desconexión Prog. Te | rminada |                                     |               | Seleccionado | mín      | Vcell<br>3234 mV | Tcell<br>19.1 °C |  |
|     |                        |         | Desco                               | nectar        | MEC1 -       | <b>-</b> |                  | 19.8 °C          |  |

User: admin Password: cegasa

| Sistema    |                  |                     |                  | ــــــــــــــــــــــــــــــــــــــ |                     |             |
|------------|------------------|---------------------|------------------|----------------------------------------|---------------------|-------------|
| Rook selec | cionado          | Rook Uniovi         |                  |                                        |                     | <b>.</b>    |
| Rook       |                  |                     |                  |                                        |                     |             |
| Nombre R   | ook              | Rook                | Uniovi e         | Química NMC/N                          | CA                  | -           |
| Celdas Ser | ie 15            | Celdas Paralelo     | 15               | Paralelos 1 💌                          | Series 14 💌         | Editar MECs |
| Calcular 1 | otal Capacidad C | elda (Ah) 180       | Máx Descarga Cel | da (A) 180                             | Máx Carga Celda (A) | 180         |
| Máx Temp   | 60 Mín Temp.     | 0 MEC OBD           |                  |                                        | 00                  | Examinar    |
| eQuímic    |                  | Voltaje de Celda (m | V)               |                                        |                     |             |
|            |                  | Mín                 | 2500 Máx         | 3650                                   | Nominal             | 3600        |

Configure the number of batteries in parallel or series, then select Edit MECs

| XX.            |              | $\checkmark$ |              | $\square$   |          |                | X       |  |
|----------------|--------------|--------------|--------------|-------------|----------|----------------|---------|--|
|                | •            | ₽ _          | 4            | D ■ 2       | 4        | E.             |         |  |
| MECs para el R | ook          |              | MECs Disponi | bles        |          | Disposición en | batería |  |
| Id Nodo        | Número Serie |              | Id Nodo      | Número Seri | e 🔺      | P1             |         |  |
|                |              |              | 1            | 0           |          | <b>S1</b>      |         |  |
|                |              |              | 2            | 1           |          | <b>S2</b>      |         |  |
|                |              |              | 3            | 2           |          | <b>S</b> 3     |         |  |
|                |              |              | 4            | 3           |          | <b>S4</b>      |         |  |
|                |              | >            | 5            | 4           |          | S5             |         |  |
|                |              |              | 6            | 5           |          | S6             |         |  |
|                |              |              | 7            | 6           |          | S7             |         |  |
|                |              |              | 8            | 7           |          | S8             |         |  |
|                |              |              | 0            |             |          | S9             |         |  |
|                |              |              | Añadir       | Nuevo MEC   | Eliminar | S10            | _       |  |
| * modificado   |              |              |              |             |          | ок             | Cancel  |  |

Add all necessary modules by selecting Add New MEC and then move it to the left side of the screen

|     |                | $\mathbb{N}^{2}$ | $\searrow$ |                  | $ \times $   | >                        |      |
|-----|----------------|------------------|------------|------------------|--------------|--------------------------|------|
|     |                | 0) 🚺 💼 🔅         |            | <b>┣ 4</b> 🗗     |              |                          |      |
|     | MECs para el R | ook              |            | MECs Disponibles |              | Disposición en bate      | ría) |
| K K | Id Nodo        | Número Serie     |            | Id Nodo          | Número Serie | P1 .                     |      |
|     | 1              | 0                |            |                  |              | <b>S1</b> 0              |      |
|     | 2              | 1                |            |                  |              | <b>S2</b> 1              |      |
|     | 3              | 2                |            |                  |              | <b>53</b> 2              |      |
|     | 4              | 3                |            |                  |              | <b>S4</b> 3              |      |
|     | 5              | 4                | _          |                  |              | <b>S5</b> 4              |      |
|     | 6              | 5                |            |                  |              | <b>S6</b> 5              |      |
|     | 7              | 6                |            |                  |              | <b>57</b> 6 <sup>-</sup> |      |
|     | 8              | 7                |            |                  |              | <b>S8</b> 7              |      |
|     | 9              | 8                |            |                  |              | <b>S9</b> 8              |      |
|     | 10             | 9                |            | Añadir Nuevo M   | MEC Elimina  | r <b>S10</b> 9           | ▼    |
|     | * modificado   |                  |            |                  |              | ОКСан                    | ncel |

Once the modules are on the left side, press OK twice and then restart the PCC. Don't worry if an error message pops up.

## cecoso

## +75 YEARS OF ENERGY STORAGE EXPERIENCE

### **CEGASA**, a leading brand in energy management and storage systems

- Specialising in the design and development of energy solutions for residential and industrial sectors.
- Experts in latest generation Lithium-Ion based energy accumulation technologies.
- A leading European company in the design and manufacture of energy storage solutions.
- · A highly qualified, motivated team.
- · Dedicated to quality and customer service.
- Own research, standardisation and material characterisation laboratories.
- A business group committed to innovation and sustainable development.

### HEAD OFFICE & FACTORY

Parque Tecnológico de Álava C/ Marie Curie, 1 01510 Miñano // Spain Ph: +34 945 31 37 38 ebick@cegasa.com

### LOCATIONS

#### Cegasa USA Inc.

1701 Armitage Court Addison, IL 60101 // USA Ph: +1 630 629 6300 sales.usa@cegasa.com

t Suite 10, 1st Floor, USA 1 Derby Square, L2 1AB Liverpool // UK om Ph: +44 (0) 151 709 8400 sales.uk@cegasa.com

Cegasa UK Ltd.

#### Cegasa Australia

Maroubra, NSW 2035 Sydney - Australia Ph: +61 (0) 431 225 241 sales.australia@cegasa.com

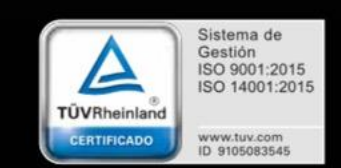

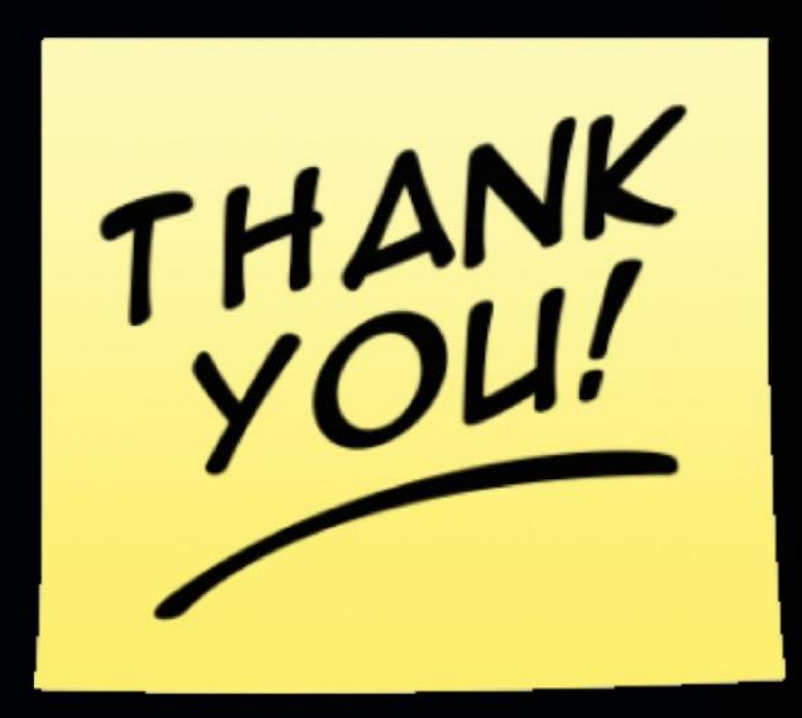